Tango

# **Split Payments and Checks**

11 Steps <u>View on Tango</u>

Created by

Asia Stuart

Creation Date April 14, 2022

Last Updated April 14, 2022

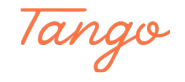

# Start in the Shopping Cart

#### STEP 2

## **Click on Total Paid**

Highlight the amount. Enter the amount for the first tender.

| Ο        |                           |                    |
|----------|---------------------------|--------------------|
|          | << Back Name Lookup       | 🕸 Opti             |
| -0       | Total Due ()              | Pay Code           |
| 5        | \$ 60.00                  |                    |
| <b>₽</b> | Total Paid ()<br>\$ 60.00 |                    |
| 72       | Pay Code                  |                    |
|          | Not Selected              | ÷                  |
|          | Payment Reference 1 (;)   |                    |
|          |                           | 4                  |
|          | Payment Reference 2 (j)   | Made with Tango.us |

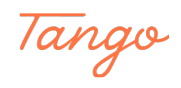

```
STEP 3
```

# **Click on Pay Code**

|   | CC Back                | Name Leekup     |          | Options    | Templates     | <b>⊘</b> (0) | C Refre    |
|---|------------------------|-----------------|----------|------------|---------------|--------------|------------|
| 2 | Tatal Date             | Name Lookup     |          | Pay Code 🔺 | Description • | Amount       |            |
|   |                        |                 |          |            |               |              |            |
|   | \$ 60.00               |                 |          |            |               |              |            |
|   | Total Paid (j)         |                 |          |            |               |              |            |
|   | \$ 30.00               |                 |          |            |               |              | No         |
|   | Pay Code (             |                 |          |            |               |              |            |
|   | Not Selected           |                 | ÷        |            |               |              |            |
|   | Payment Reference 1 († | )               | <u> </u> |            |               |              |            |
|   |                        |                 |          | 4          |               |              |            |
|   | Payment Reference 2 († | )               |          | Apply C    | oupon         | Use/Refun    | d Credit 🔻 |
|   | Add Payment            | Alternate Payee |          |            |               |              |            |
|   |                        |                 |          |            | Made v        | vith Tar     | ngo.us     |

#### STEP 4

#### Click on 02 - Cash

Select the first tender type. In this case, Cash.

| μġ         |                                 | P                 |               | Pay Code 🔺 Desc   | ription Amount  | Туре               |
|------------|---------------------------------|-------------------|---------------|-------------------|-----------------|--------------------|
|            | Total Due                       |                   |               |                   |                 |                    |
| <b>F</b> _ | \$ 60.00                        |                   |               |                   |                 |                    |
|            | Total Paid (j)                  |                   |               |                   |                 |                    |
| <b>₽</b> ⊕ | \$ 30.00                        |                   |               |                   |                 | No records were fo |
| 28         | Pay Code (                      |                   |               |                   |                 |                    |
| ~          | Not Selected                    |                   | \$            |                   |                 |                    |
|            | Not Selected                    |                   | <b>^</b>      |                   |                 |                    |
|            | 01 - Check                      |                   |               | 4                 |                 |                    |
|            | 02 - Cash                       |                   |               |                   |                 |                    |
|            | 03 - DISC/MC/VISA               |                   |               | Apply Coupo       | Use/Refund Cred | dit • Add Cre      |
|            | 04 - AMEX                       |                   |               |                   |                 |                    |
|            | Add Payment Alterna             | te Payee          | •             |                   |                 |                    |
|            |                                 |                   |               |                   |                 |                    |
|            |                                 |                   |               |                   |                 |                    |
|            |                                 |                   |               |                   |                 |                    |
|            | Shopping Cart                   |                   |               |                   |                 |                    |
|            | I Options 	☐ Templates 	☑ ( 0 ) | C Refresh         |               |                   |                 |                    |
|            | Description                     | First Name Fee Am | ount Fee Paid | New Fee Paid Depo | osit Am I Made  | with Tango us      |
|            |                                 |                   |               |                   | maue            | inten rungo.us     |

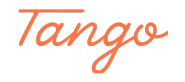

#### **Click on Add Payment**

| Payment Reference 1         |      |
|-----------------------------|------|
|                             |      |
| Payment Reference 2         | Appl |
| Add Payment Alternate Payee |      |
|                             |      |
| Shopping Cart               |      |
| Shopping Cart<br>향 Options  |      |

#### STEP 6

#### **Click on Total Paid**

The remaining amount will automatically display once you have added the first tender type and amount.

| 0  |                           |             |                    |
|----|---------------------------|-------------|--------------------|
|    | ss Back                   | Name Lookup | Opti               |
|    | Duck                      | Hame Lookap | Pay Code           |
|    | Total Due                 |             | 02                 |
| -  | \$ 30.00                  |             |                    |
| F  | Total Paid ()<br>\$ 30.00 |             |                    |
| 22 | Pay Code 👔                |             |                    |
| 10 | 02 - Cash                 |             | \$                 |
|    | Payment Reference 1 访     |             |                    |
|    |                           |             | 4                  |
|    | Payment Reference 2 (†)   |             | Made with Tango.us |

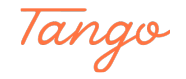

# Click on the Pay Code

Select the second tender type. In this case, Check.

| \$ 30.00            |                 | 02                 |
|---------------------|-----------------|--------------------|
| Total Paid (        |                 |                    |
| \$ 30.00            |                 |                    |
| Pay Code            |                 |                    |
| 02 - Cash           |                 | \$                 |
| Payment Reference 1 | 0               |                    |
|                     |                 |                    |
| Payment Reference 2 | 0               |                    |
|                     |                 |                    |
| Add Payment         | Alternate Payee | Made with Tango.us |

#### STEP 8

## Click on 01 - Check

|   |                             | Pay Code A Description A Amount Type |
|---|-----------------------------|--------------------------------------|
|   | Total Due                   | 02 Cash 30.00 Payment                |
|   | \$ 30.00                    |                                      |
|   | Total Paid (                |                                      |
|   | \$ 30.00                    |                                      |
|   | Pay Code                    |                                      |
|   | 02 - Cash 🗘                 |                                      |
|   | Not Selected                |                                      |
|   | 01 - Check                  | 4                                    |
| Ì | 02 - Cash                   | Apply Coupon Use/Refund Credit *     |
|   | 03 - DISC/MC/VISA           | Appry Coupon osementing creater Add  |
|   | U4 - AMEX                   |                                      |
|   | Add Payment Alternate Payee |                                      |

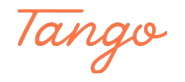

#### **Type the Payment Reference**

When processing check transactions, you will be required to enter something in the payment reference box. Include the check number here.

|    | << Back Name            | Lookup                |          | e options    |               | CO(V) KO Merres     | e rayment  |
|----|-------------------------|-----------------------|----------|--------------|---------------|---------------------|------------|
| -0 | Total Due (j            |                       |          | Pay Code 🔺   | Description • | Amount              | Туре       |
| 5  | \$ 30.00                |                       |          | 02           | Cash          | 30.00               | Payment    |
|    | Total Paid (j)          |                       |          |              |               |                     |            |
| F  | \$ 30.00                |                       |          |              |               |                     |            |
| *  | Pay Code                |                       |          |              |               |                     |            |
| 10 | 01 - Check              |                       | \$       |              |               |                     |            |
|    | Payment Reference 1 (;) |                       |          |              |               |                     |            |
|    | 1234                    |                       |          | 4            |               |                     |            |
|    | Payment Reference 2 (   |                       |          | Apply Co     | oupon         | Jse/Refund Credit 🔻 | Add Cree   |
|    |                         |                       |          |              | •             |                     |            |
|    | Add Payment Altern      | ate Pavee             |          |              |               |                     |            |
|    |                         |                       |          |              |               |                     |            |
|    |                         |                       |          |              |               |                     |            |
|    | Shopping Cart           |                       |          |              |               |                     |            |
|    | 환 Options               | ) C Refresh           |          |              |               |                     |            |
|    | Description             | First Name Fee Amount | Fee Paid | New Fee Paid | Deposit Am    | Made with           | n Tango.us |

#### STEP 10

## **Click on Add Payment**

| Payment Reference 1 (;)                                         |           |      |
|-----------------------------------------------------------------|-----------|------|
| 1234                                                            |           | 4    |
| Payment Reference 2 🕞                                           |           | Appl |
|                                                                 |           |      |
| Add Payment Alterna                                             | ate Payee |      |
| Add Payment Alterna<br>Shopping Cart<br>I Options Templates (0) | ate Payee |      |

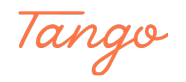

## **Click on Process**

| Sho | pping Cart          |                    |         |          |          |          |        |         |       |       |
|-----|---------------------|--------------------|---------|----------|----------|----------|--------|---------|-------|-------|
| \$  | Options 🗇 Templates | 🗹 ( 0 )  C Refresh |         |          |          |          |        |         |       |       |
|     | Description         | First Name         | Fee Amo | unt      | Fee Paic |          | New Fe | e Paid  | Depos | it Am |
|     | V                   | V                  | V       | \$       | 7        | \$       | V      | \$      | 7     |       |
|     |                     |                    |         |          |          |          |        |         |       |       |
| 0   |                     | A.C. C. 14 1       |         | +        |          |          |        | + 0 00  |       |       |
| 0   | TR McCollum Before/ | After S Karla      |         | \$ 60.00 |          | \$ 60.00 |        | \$ 0.00 |       | \$    |
| 2   | TR McCollum Before/ | After S Karla      |         | \$ 60.00 |          | \$ 60.00 |        | \$ 0.00 |       | \$ (  |

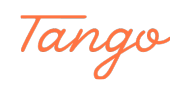

# Created in seconds with

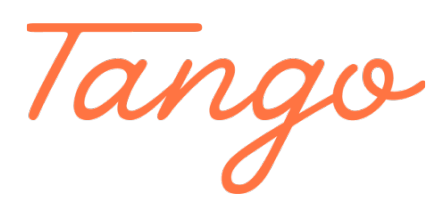

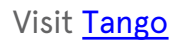